# บทที่ 10 การขอบันทึกเอกสาร

# 🛠 วัตถุประสงค์

เพื่อให้พนักงานสามารถบันทึกเอกสารต่างๆด้วยตนเองผ่าน Smart Phone ได้ โดยพนักงานจะสามารถตรวจสอบได้ว่า ตัวเองบันทึกเอกสารอะไรไป และเอกสารถูกอนุมัติหรือขัง โดยการขอบันทึกเอกสารต่างๆนั้นจะอยู่ในหมวดขอบันทึกเอกสาร ซึ่งมีรายละเอียดที่พนักงานสามารถร้องขอได้จำนวน 4 รายการดังนี้

- 1. ขอลาต่างๆ 2. ขอทำล่วงเวลา
- 3. ขอเปลี่ยนกะ 4. ขอเบิกเงินสดย่อย

ซึ่งผู้ใช้งานที่ต้องการให้พนักงานร้องขอข้อมูลในหมวดขอบันทึกเอกสารนั้นจะต้องซื้อระบบ Time Attendance (TM) และ ระบบขอเบิกเงินสดย่อยก่อน จึงจะใช้งานในหมวดนี้ได้

### 🛠 การบันทึกเอกสารขอลาต่างๆ

# วิธีการบันทึกเอกสารขอลาต่างๆ สามารถบันทึกได้ดังนี้

> เข้า Bplus HRM Connect บน Smart Phone → เลือกเมนู ขอบันทึกเอกสาร → เลือกเมนู ขอลาต่างๆ
 จากนั้น จะมีหน้าต่างขึ้นมาให้ ยืนยันการทำรายการ → เมื่อ ยืนยัน การทำรายการเรียบร้อย แล้วที่ Bplus HRM Connect จะแสดง
 หน้าจอ ขอลาต่างๆ โดย พนักงานสามารถเลือกได้ว่าจะขอลาแบบเต็มวันหรือไม่เต็มวัน

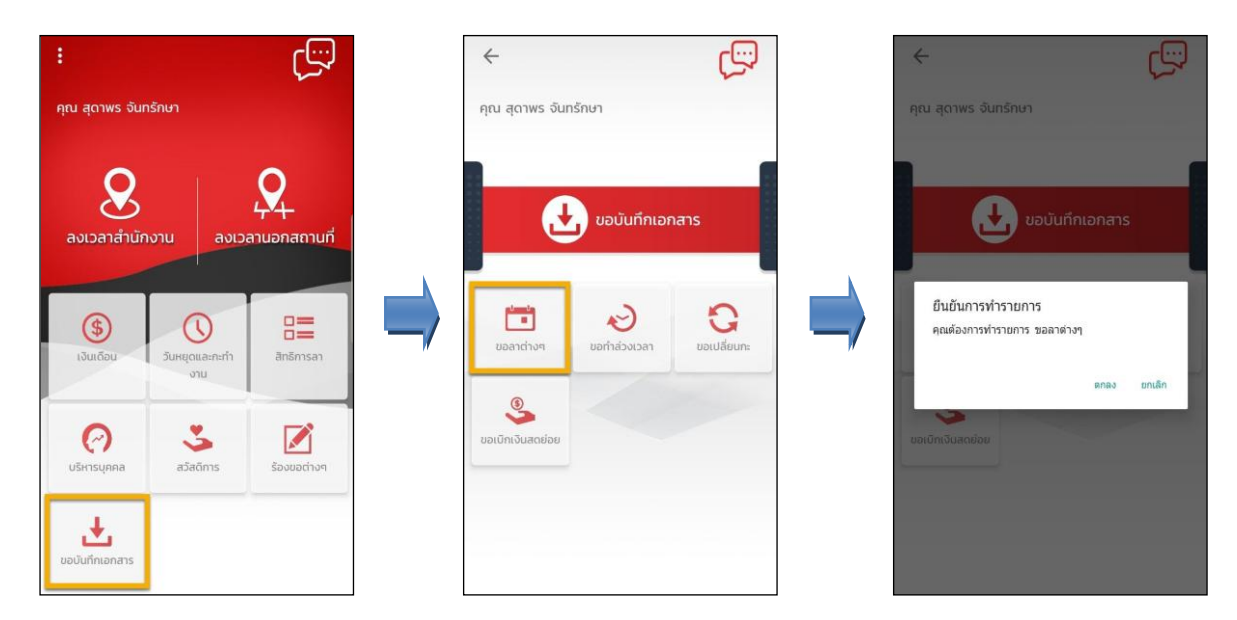

> กรณีต้องการขอลาแบบเต็มวัน ที่มุมบนซ้ายของหน้าจอไม่ต้องเปิดใช้งานเมนู ไม่ครบวัน → จากนั้นเลือก วันที่ จะเข้าหน้าจอให้เลือก ปี เดือน วันที่ต้องการขอทำรายการ → เลือก ตกลง → เลือก ประเภทการลา → บันทึก รายละเอียดที่ ต้องการขอลา → เลือก ตกลง

| 🔶 ขอลาต่างๆ                           |    | Ü     | 25 | 62    |       |       |    | •  |
|---------------------------------------|----|-------|----|-------|-------|-------|----|----|
| ไม่ครบวัน 🍺<br>รังแต่วันที่ ถึงวันที่ |    | เดือน |    |       |       |       |    |    |
| 08 ก.ค. 62   08 ก.ค. 62               |    |       | ns | กฎาคม |       |       |    | •  |
| จำนวนรวม                              |    | วัน   |    |       |       | 14173 |    |    |
| 1 วัน                                 | k. | ы.    | 0. | υ.    | w.    | wŋ.   | A. | a. |
| ลจากลักษณะการรูดบัตร                  |    |       |    | 2     | 3     | 4     | 5  | 6  |
| 1ประวั                                |    | 7     | 8  | 9     | 10    | 11    | 12 | 13 |
|                                       |    | 14    | 15 | 16    | 17    | 18    | 19 | 20 |
| ยละเอียด                              |    | 21    | 22 | 23    | 24    | 25    | 26 | 27 |
|                                       |    | 28    | 29 | 30    | 31    |       |    |    |
| ตกลง ยกเลิก                           |    |       |    | -     | , È a | 0150  |    |    |

▶ กรณีต้องการขอลาแบบไม่เต็มวัน ที่มุมบนซ้ายของหน้าจอให้เปิดใช้งานเมนู ไม่ครบวัน → เลือก วันที่ให้เลือก ปี เดือน วันที่ต้องการขอทำรายการ → เลือก ตกลง → เลือก เวลา ที่ต้องการลาว่าเป็นตั้งแต่เวลาใดถึงเวลาใด → เลือก ตกลง → เลือก ประเภทการลา → บันทึก รายละเอียดที่ต้องการขอลา → เลือก ตกลง

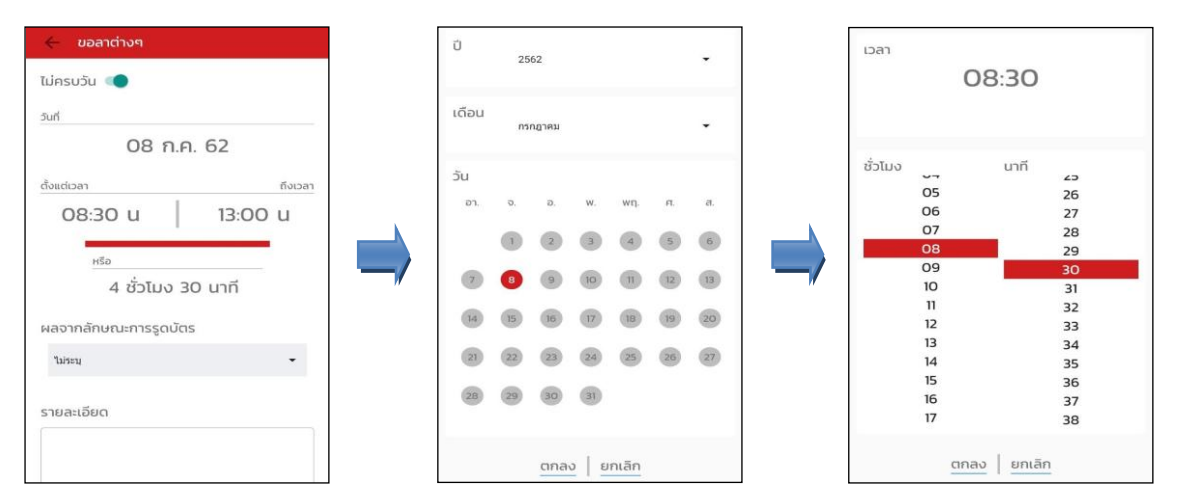

เมื่อทำรายการเรียบร้อยแล้วที่ Bplus HRM Connect จะพาไปที่หน้าตรวจสอบข้อมูลให้โดยอัตโนมัติ ซึ่งจะแบ่ง ข้อความแจ้งเตือนออกเป็น 2 หัวข้อ คือการร้องขอ (Request) และการตอบกลับ (Respond)

### 🕸 Request (ของพนักงาน)

การร้องขอของพนักงาน (Request) คือ หน้าจอที่พนักงานสามารถตรวจสอบได้ว่า ได้ทำการร้องขอรายการอะไรไป ซึ่งในหัวข้อนี้ได้แจ้งรายละเอียดให้ทราบว่ามีการบันทึกขอลาประเภทไหน วันที่เท่าไร

| <                                                          |                                                                                                    |
|------------------------------------------------------------|----------------------------------------------------------------------------------------------------|
| คุณ สุดาพร จันทรักษา                                       |                                                                                                    |
| บริษัท ด้วอย่างโปรแกรม อี-ปีชิเนส พลัส จำกัด (1)           | High the second second |
| Bplus HRM Connect                                          | คุณ สุดาพร จันทรักษา                                                                                                    |
| ขออนุมัติ ทำงานนอกสำนักงาน                                 |                                                                                                    |
| ขออนูมิตี เป็กเงินสตข่อย                                   |                                                                                                    |
| ขออนุฮิติ เปลี่ยนกะ                                        | 8 กรกฎาคม 2562 เวลา 13:21                                                                                                    |
| τεςικός βύμασα                                             | ระบบได้ทำการบันทึก ขอลา<br>ตั้งแต่วับที่ 08 ก.ค. 2562                                                                                                    |
| • ขออนุมัติ ลางาน (1)                                      | ถึงวันที่ 08 ก.ศ. 2562<br>จำนวนรวม 1 วัน                                                                                                    |
| ขออนุมัติ สวัติการ                                         | เสดง เกลสาขานองการรูหมายเรง สาขตรอาน<br>หมายเหตุ ขอลาพักร้อน                                                                                                    |
| แจ้งทะที่ต้องเข้าท่างาน                                    |                                                                                                    |
| แอ้งยืนชันเวลาที่ได้เข้างานในกะ                            |                                                                                                    |
| บริษัท ด้วอย่างโปรแกรม อี-มิชิเนส พลัส จำกัด (Request) (1) |                                                                                                    |
| Biplus HRM Connect (1)                                     |                                                                                                    |

### 🕸 Respond (ของพนักงาน)

การตอบกลับของพนักงาน (Respond) คือ หน้าจอที่พนักงานสามารถตรวจสอบรายละเอียคที่ทำการขอลาไปได้ โดย ในหัวข้อนี้จะสามารถตรวจสอบได้ที่ ขออนุมัติ ลางาน ซึ่งจะแสดงรายละเอียคให้ทราบว่าต้องการลาวันไหน จำนวนกี่วัน เป็นการ ลาประเภทไหน และแสดงสิทธิการลาของพนักงานให้ทราบด้วย

| <                                                         | <ul> <li>บออนุบัติ สางาน</li> <li>บรัติ สวยสางมีธระกรม 8-08เมส พลัส จำกัด</li> </ul>                                                      |
|-----------------------------------------------------------|----------------------------------------------------------------------------------------------------|
| คุณ สุดาพร จันทรักษา                                      | คุณ สุดาพร จันทรักษา                                                                                                    |
| บรีบัก ตัวอย่างโปรแกรม อี-บีซิเนส พลัส จำกัด (1)          |                                                                                                    |
| Bplus HRM Connect                                         | 6 //3/0 160 2002 (347 13/21                                                                                                    |
|                                                           | เรียนคุณ เมลดา สมศรี                                                                                                    |
| ขออนุมัติ ทำงานนอกสำนักงาน                                | ด้วยคณะสุดาพร จันทรักษา                                                                                                    |
| ขออนุมัติ เบิกเงินสดย่อย                                  | หาแหน่ง พยางว่ามาจรูงกล Support<br>ใช่สร้างนี้ เป็นได้ภัค<br>ส่วนงาน ใบสิ่งก็คุณประงาน<br>แนนก หรือการพิธิงการการกระบบเงินเสือบ (ระดัน 2) |
| ขออนุบัติ เปลี่ยนกะ                                       | สาขา สำนักงานใหญ่                                                                                                    |
| ขออนุปีติ ส่วงเวลา                                        | 1935/1948/1937/19562<br>1935/1948/197<br>1986/07/2562-08/07/2562<br>1986/2019                                                             |
| • ขออนุมัติ สางาน (1)                                     | 00:00:00:00<br>ประเภทการลา<br>ลาฟกรีอน                                                                                                    |
| ขออนุมัติ สวัติการ                                        | เพลุผล :<br>1 วิณามอลาหักร้อน<br>จึงเรียนมาเพื่อเพิ่งารณาอนุมัติ                                                                          |
| แอ้งทะที่ต้องเข้าทำงาน                                    | รายละเอียดวันลาตามสิทธิ์:                                                                                                    |
| แอ้งมีแข่นเวลาที่ได้เข้างานในกะ                           | ี่จำนวนครือสะสม<br>จำนวนครือสอบี<br>จำนวนวันออเดบี                                                                                        |
| ริษัก ด้วอย่างโปรแกรม อี-บิชิเนส พลัส จำกัด (Request) (1) | ลาวหลาร<br>สิทธิสาโตรีนะ 60.00<br>โชรีโป: 0.00                                                                                            |
| Bplus HRM Connect (1)                                     | estimate: 00.00                                                                                                    |

### 🕸 Request (ของผู้อนุมัติ)

การร้องขอของผู้อนุมัติ (Request) คือ เมื่อพนักงานใด้รับการตอบกลับว่ามีการทำรายการขออนุมัติการลาเข้ามาแล้ว ในขณะเดียวกันระบบจะทำการส่งการร้องขอไปที่ผู้อนุมัติให้พิจารณาการขอลางานของพนักงาน โดยที่หน้าจอตรวจสอบรายการ ของผู้อนุมัติ จะมีข้อกวามแจ้งเตือนที่การร้องขอ (Request) หัวข้อ รอการอนุมัติ ลางาน → เมื่อกดเข้าไปแล้วจะพบรายละเอียดที่ พนักงานทำรายการเข้ามาให้ผู้อนุมัติพิจารณาว่าจะอนุมัติหรือไม่

| < <b>1</b>                                                        | รอการอนุบิดี ลางาน<br>บริษัท ส่วยช่างไปรแกรม 8-08เมส พลัส จำกัด (Request)         |
|-------------------------------------------------------------------|-----------------------------------------------------------------------------------|
| คุณ เมลดา สมศรี                                                   | คุณ เมลดา สมศรี                                                                   |
| บรีบัก ด้วอย่างไปรแกรม อี-มิชิเบส พลัส จำกัด<br>Bplus HIM Connect | มีความประสงค์ลางาน<br>ข่างวินที่สาว:<br>08/07/2562<br>ช่างเวลาค่า:<br>00:00-00:00 |
| เชื้อหลการ Check In On Cloud พริกงาน                              | มระทั่งที่เรื่อน<br>สาที่หรือน<br>เหตุผล :<br>1 วันเชอลาฟักร้อน                   |
| แจ้งหลาารอนุมิส<br>แจ้งหลวาก e-Wetfare                            | จงเรยามา เพลงจารและอนุมด<br>รายละเอียดวันลาดามสิทธิ์:                             |
| แร้งผลร้องขอข้อมูลบุคกลต่างๆ                                      | // จำนวนครั้งสะสม<br>จำนวนร้องสอบ<br>จำนวนวันต่อบ<br>ตาหนูระ                      |
| แด้งรายชื่อผู้ที่ไปได้บันที่คนวลา                                 | สทธศาสรรม: 60.00<br>ใช้ไป: 0.00<br>คงเหลือ: 60.00                                 |
| บริษัท ตัวอย่างไปรแกรม อี-มีชิเนส พลัส จำกัด (Request) (1)        | ลาปวย<br>สิทธิที่ได้รับ: 30.00                                                    |
| Bplus HRM Connect                                                 | ใช้ไป: 0.00<br>คงเหลือ: 30.00                                                     |
| • รอการอนุบัติ, ลางาน (1)                                         |                                                                                   |
| รออมุมิติ ทำงานนอกสำนักงาน                                        | δυμαίτ                                                                            |

| บันทึก อนุมัติ                                                                                                    | บันทึก ไม่อนุมัติ                                                                                                    |
|----------------------------------------------------------------------------------------------------|----------------------------------------------------------------------------------------------------|
| ເວັ້ບນາຄຸແ ແລຂອາ ສາມາວີ<br>ອ້າມຄຸມ ແລະກາຮ ໂນກັດັກສາ<br>ອ້າມຄຸມ ສາມາວການຂອງເອໄປ Support<br>ໃຫ້ສາມານ ໃນເອັດກິສາ<br>ສາມາ ລຳກັນການໃນຄຸງ<br>ສາມາລຳແກ່ນການໃນຄຸງ<br>ສາມາລາວ<br>ເອັດການຂ່ຽນຂອງເກົາການ<br>ເອດການຂອງເຮັດການ<br>ເອດການຂອງເຮັດສາກາ:<br>ເອດການລາກາ<br>ເອດການລາກາ<br>ເອດການລາກາ<br>ສາມາລາກາ<br>ເອດການລາກາ<br>ເອດການລາການ<br>ເອດການລາກາ<br>ເອດການລາກາ<br>ເອດການລາກາ<br>ເອດການລາກາ<br>ເອດການລາກາ<br>ເອດການລາກາ<br>ເອດການລາກາ<br>ເອດການລາການ<br>ເອດການລາການ<br>ເອດການ<br>ເອດການ | ເວັດນະອຸດ ແມລລາ ສນສາ<br>ສົງມອຸດ, ແມລລາ ສນສາ<br>ສຳມອນຜ່ານໃຫ້ເກັດ<br>ສຳມອນນີ້ ນໍາໄດ້ກຳສາ<br>ສຳມອນນີ້ ນໍາໄດ້ກຳການ<br>ແຜນນີ້ ກຳການການ<br>ສຳມານ ສຳມັນການ<br>ເຊິ່ງ ກຳການ<br>ເຊິ່ງ ກຳການ<br>ເຊັ່ງ ກຳການ<br>ເຊັ່ງ ກຳການ<br>ເຊັ່ງ ກ |
| บันทึก ยกเลิก                                                                                                    | บันทึก ยกเลิก                                                                                                    |

### 🗱 Respond (ของพนักงานและผู้อนุมัติ)

การตอบกลับของพนักงานและผู้อนุมัติ (Respond) คือ เมื่อผู้อนุมัติทำรายการพิจารณาแล้ว ระบบจะส่งผลการ พิจารณาไปให้พนักงานและผู้อนุมัติพร้อมกัน โดยระบบจะส่งข้อความไปที่การตอบกลับหัวข้อ แจ้งผลการอนุมัติ

| < 🔶 🏶                                                 | <ul> <li>แจ้งผลการอนุมัติ</li> <li>บรินัก ตัวอย่างไประเทรม อิ-ปซิเนส พลัส จำกัด</li> </ul>                   |
|-------------------------------------------------------|----------------------------------------------------------------------------------------------------|
| าุณ สุดาพร จันทรักษา                                  | คุณ สุดาพร จันกรักษา                                                                                         |
| ริษัก ตัวอย่างไปรแกรม อี-บิชิเนส พลัส จำกัด (1)       |                                                                                                    |
| Bplus HRM Connect                                     | 9 กรกฎาคม 2562 เวลา 17:27                                                                                    |
| ขออนุฮัติ ทำงานนอกสำนักงาน                            | เรียน คณ. สุดาพร จันทรักษา                                                                                   |
| ขออนูปัติ เปิกเงินลดย่อย                              | ตามที่ได้ขออบุมัติลาตามรายละเอียด<br>ผู้บริหารได้อนุมัติเรียบร้อยแล้ว                                        |
| ขออนูวิติ เปลี่ยนกะ                                   | บันทีกรายการ อนุมัติ                                                                                         |
| • แจ้งผลการอนุมัติ (1)                                | อ้างอิงจากบันที่กรายการ<br>เรียนคุณ เมลดา สมศรี                                                              |
| แจ้งผลงาก e-Leave                                     | ด้วยคุณ สุดาพร จันทรักษา<br>ตำแหน่ง พณีกวามPayroll Support                                                   |
| แจ้งผลจาก e-Training                                  | เขตงาน แสงกต<br>สวนงาน ในสังก็ตหน่วยงาน<br>แผนก บริการหลังการชายขะบบเงินเดือน (ระดับ 2)<br>สาขา สวนักงานใหญ่ |
| แจ้งผลร้องขอข้อมูลบุคกลต่างๆ                          | ปัความประสงค์ลางาน<br>พ.ศ.11                                                                                 |
| แอ้งยืนเวิลาที่ได้เข้างานในทะ                         | 08/07/2562<br>11/2562-08/07/2562                                                                             |
| ริษัท ตัวอย่างโปรแกรม อี-บิชิเนส พลัส จำกัด (Request) | 00.00-00.00<br>ประเภทการลา<br>สาทักร้อน                                                                      |
| Bplus HRM Connect                                     | เทตุศศ<br>1 วันเขอลาพักร้อน<br>5 หรือหมายมีอยัตวรณาวายมัต                                                    |

การอ่านข้อมูลที่พนักงานขอลางานจากมือถือเข้าโปรแกรมเงินเดือนสามารถทำได้ดังนี้ ไปที่หน้าจอ งานบันทึก
 เวลา → เมนูย่อย อนุมัติลางาน → เลือก เพิ่มเติม → เลือก อ่านจากแฟ้มขอลาจากมือถือ → จากนั้นเลือกช่วงวันที่ที่ต้องการ
 → เลือก บันทึก

| 8                           |                                                                                     |                            | บันทึกลางาน        |   |                            |                                       |
|-----------------------------|-------------------------------------------------------------------------------------|----------------------------|--------------------|---|----------------------------|---------------------------------------|
| แฟม ฐายงาน ทน<br>           | มำต่าง 551ช้<br>โน เวิ่มเส้ม แก้ไซ ลม พิษมุ                                         | 5 3 ข้างการสอบอาม แจ้งข่าว | 00 00<br>5814 6911 |   |                            |                                       |
| การตั้งค่า                  | บันทึกลาหลายพนักงานหลายข้อมกลงผินทัก(W)<br>บันทึกลาหลายพนักงานข้อมกลงผินทักเดียว(X) |                            |                    |   | อ่านบั                     | นทึกการขออนุมัติลาจากมือถือ 🛛 🗙       |
| งานเงินเดือน                | <ul> <li>ปันทึกลาพนักงานเดียรหลายข้อตกลงเงินหัก(Y)</li> </ul>                       | เงาน                       |                    |   | แฟม แก้ไข หน้าต่าง วิธีไข้ | i i i i i i i i i i i i i i i i i i i |
| สามมักยังเวลา               | บันทึกลาตาม Excel(E)                                                                |                            |                    |   | กรองข้อมูล                 |                                       |
| งานผ่านเวป                  | อ่านจากแฟ้มขอดางานจากมือกือ(Z)                                                      |                            |                    |   | กำหนดช่วงพนักงาน           | ทุกคน 🗸 🔯                             |
| Ø                           |                                                                                     |                            |                    |   | ตั้งแต่วันที<br>อัง        | 01/07/2562                            |
| ปันทึก<br>ปันทึก            |                                                                                     |                            |                    |   |                            | 🖌 บันทึก 🗙 ยกเลิก                     |
| กะทำ<br>งานพนักงาน          |                                                                                     |                            |                    |   |                            |                                       |
| 💦<br>อนุมัติค่าส่วง<br>เวลา |                                                                                     |                            |                    | • |                            |                                       |
| อนุมัติลางาน                |                                                                                     |                            |                    |   |                            |                                       |

การตรวจสอบข้อมูลที่ถูกอ่านเข้าโปรแกรมเงินเดือนแล้ว สามารถทำได้ดังนี้ ไปที่หน้าจอ งานบันทึกเวลา เมนูย่อย อนุมัติลางาน เลือก เพิ่มเติม เลือก บันทึกลาหลายพนักงานหลายประเภทเงินเพิ่มเงินหัก จากนั้นเลือกช่วง วันที่ที่ต้องการ -> เลือก อ่านก่าเดิม

| <b>A</b>                                                                                                    | บันที่ก                 | กลางาน                                                               |                                      |                                                                                     |                                                            |                                         |                                              |                                                                      |                         |                               |
|----------------------------------------------------------------------------------------------------|-------------------------|----------------------------------------------------------------------|--------------------------------------|-------------------------------------------------------------------------------------|------------------------------------------------------------|-----------------------------------------|----------------------------------------------|----------------------------------------------------------------------|-------------------------|-------------------------------|
| แฟ้ม ฐายงาน หน้าต่าง วิธีใช้                                                                                                    |                         |                                                                      |                                      |                                                                                     |                                                            |                                         |                                              |                                                                      |                         |                               |
|                                                                                                    | 2 2 4                   | 0 0                                                                  | 8                                    |                                                                                     | บันทึกกา                                                   | รลาหลายพนักงานหลายปร                    | ละเภทการลาและเงิน                            | เห้กอื่นๆ                                                            | -                       | □ ×                           |
| เสร้องคิมแรง ชัญโฟ เป็นขึ้น แก่ได้ และ ไม่ไป<br>เกาะสิ่งเสร้อง<br>เกาะสิ่งเสร้อง<br>เกาะสิ่งเสร้อง<br>เกาะสิ่งเสร้องคามโลกเป็นกับเกิมส์<br>เป็นก็สารแล้วเกาะสิ่งเสร้องคมไม่เกาะสิ่งไป<br>เป็นก็สารแล้วเกาะสิ่งเสร้องคนไม่เกาะสิ่งไป<br>เป็นก็สารแล้วเกาะสิ่งเสร้องคนไม่เกาะสิ่งไป<br>เป็นก็สารแล้วเกาะสิ่งเสร้องคนไม่เกาะสิ่งไป<br>เป็นก็สารแล้วเกาะสิ่งเสร้องคนไม่เกาะสิ่งไป<br>เป็นก็สารแล้วเกาะสิ่งเสร้องคนไม่เกาะสิ่งไป<br>เป็นก็สารแล้วเกาะสิ่งเสร้องคนไม่เกาะสิ่งไป<br>เป็นก็สารแล้วเกาะสิ่งเสร้องคนไม่เกาะสิ่งไป<br>เป็นก็สารแล้วเกาะสิ่งเสร้องคนไม่เกาะสิ่งไป<br>เป็นก็สารแล้วเกาะสิ่งเสร้องคนไม่เกาะสิ่งเสร้องคนไม่เกาะสิ่งไป<br>เป็นก็สารแล้วเกาะสิ่งเสร้องคนไม่เกาะสิ่งเสร้องคนไม่เกาะสิ่งไป<br>เป็นก็สารแล้วเกาะสิ่งเสร้องคนไม่เกาะสิ่งเสร้องคนไม่เกาะสิ่งไป<br>เป็นก็สารแล้วเกาะสิ่งเสร้องคนไม่เกาะสิ่งเสร้องคนไม่เกาะสิ่งไป<br>เป็นก็สารแล้วเกาะสิ่งเสร้องคนไม่เกาะสิ่งไป<br>เป็นก็สารแล้วเกาะสิ่งเสร้องคนไม่เกาะสิ่งไป<br>เป็นก็สารแล้วเกาะสิ่งเสร้องคนไม่เกาะสิ่งไป<br>เป็นก็สารแล้วเกาะสิ่งเสร้องคนไม่เกาะสิ่งไป<br>เป็นก็สารแล้วเกาะสิ่งเสร้องคนไม่เกาะสิ่งไป<br>เป็นก็สารแล้วเกาะสิ่งเสร้องคนไม่เกาะสิ่งไป<br>เป็นก็สารแล้วเกาะสิ่งเสร้องคนไม่เกาะสิ่งไป<br>เป็นก็สารแล้วเกาะสิ่งเสร้องคนไม่เกาะสิ่งไป<br>เป็นก็สารแล้วเกาะสิ่งเสร้องคนไม่เกาะสิ่งไป<br>เป็นก็สารแล้วเกาะสิ่งเสร้องคนไม่เกาะสิ่งไป<br>เป็นก็สารแล้วเกาะสิ่งเสร้องคนไม่เกาะสิ่งไป<br>เป็นก็สารแล้วเกาะสิ่งไป<br>เป็นก็สารแล้วเกาะสิ่งไป<br>เป็นก็สารแล้วเกาะสิ่งไป<br>เป็นก็จะสิ่งไป<br>เป็นก็สารไม่เกาะสิ่งไป<br>เป็นก็สารไม่เกาะสิ่งไป<br>เป็นก็สารไม่ไม่เกาะสิ่งไป<br>เป็นก็สารไม่เกาะสิ่งไป<br>เป็นก็สารไม่เกาะสิ่งไป<br>เป็นก็สารไม่เกาะสิ่งไป<br>เป็นก็สารไม่เกาะสิ่งไป<br>เป็นก็สารไม่เกาะสิ่งไป<br>เป็นสารไม่เกาะสิ่งไป<br>เป็นก็สารไม่เกาะสิ่งไป<br>เป็นสารไม่เกาะสิ่งไป<br>เป็นก็มาไม่เกาะสิ่งไป<br>เป็นสารไม่เกาะสิ่งไป<br>เป็นสารไม่เสร้าไป<br>เป็นสารไม่เสร้าไป<br>เป็นสารไม่เสร้าไป<br>เป็นสารไม่เสร้าไป<br>เป็นสารไม่เสร้าไม่เสร้าไม่เสล้าไม่เสร้าไม่เสร้าไป<br>เป็นสารไม่เสร้าไม่เสล้าไม่เสล้าไม่เสร้าไม่เสร้าไม่เสล้าไม่เสล้าไม่เสล้าไม่เสล้าไม่เสล้าไม่เสล้าไม่เสล้าไม่เสล้าไม่เสล้าไม่เสล้าไม่เสล้าไม่เสล้าไม่เสล้าไม่เสล้าไม่เสล้าไม่เสล้าไม่เสล้าไม่เสล้าไม่เสล้าไม่เสล้าไม่เสล้าไม่เสล้าไม่เสล้าไม่เสล้าไม่เสล้าไม่เสล้าไม่ | ค้นหา สอบอาม แจ้งข่าว 5 | มัน<br>มัน<br>มัน<br>มัน<br>มัน<br>มัน<br>มัน<br>มัน<br>มัน<br>มีมัน | แห้ม<br>เครื่องค์เ<br>แพ<br>ผล<br>ผล | นกใบ มมมอง พบำต่<br>ม.เลย ปฏิทิน เ<br>มกที่ต่องการบับทึกข่อมูล<br>จากซ้อตกลงเงินทัก | าง 52ไป<br>มันเดิม มกไข<br>มริการหลังการขายระบบ<br>มุกชน์ค | 🕘 🥥<br>คน คินคุ่<br>มเงินเดือน (ระดัน v | คุณกา สอบอา<br>คุณกา สอบอา<br>านดิม ส์<br>อี | ม ริธิไข้<br>รธิไข้<br>หมด่วันที่ 01/07/2<br>เริ่มที่ <u>31/07/2</u> | ufumen: #<br>562<br>563 | <b>ຈ້</b> ອງ<br>ລາວນັ້ນເຈົ້າກ |
| 0                                                                                                    |                         |                                                                      | án                                   | ษณะการรูดมัดร<br>หนัดราช                                                            | ที่เหมด<br>รับนี้                                          | v<br>0*                                 | 100                                          | าลแร้หนึ่ง                                                           | 22013                   |                               |
| เอลาทำงานที่<br>มันทึก                                                                                                    |                         |                                                                      | าทัส                                 | ชื่อหนักงาน                                                                         | ดา ราโสกะ                                                  | ข้อกะ                                   | เลลากร้อดกอง                                 | ลักษณะการรุดบัตร                                                     | วิธีพัก                 | สำนวน                         |
|                                                                                                    |                         |                                                                      | 00002                                | สุดาหร จับหรักษา                                                                    | 02/07/256: 00                                              | ไปรแกรมหาเองจากกะในวันนี้               | ลากิจ                                        | มาสาย                                                                | ตามที่บันที             | in 285.00                     |
|                                                                                                    |                         |                                                                      | 00002                                | สุดาหร จันทรักษา                                                                    | 02/07/256: 00                                              | โปรแกรมหาเองจากกะในวันนี้               | ลากิจ                                        | กลับก่อน                                                             | <b>ตามที่</b> ชันที     | in 285.00                     |
| กระทำ<br>อานพนักงาน                                                                                                    |                         |                                                                      | 00002                                | สุดาทร จันทรักษา                                                                    | 08/07/256: 00                                              | ไปจนกรมหาเองจากกะในวันนั้               | ลาพักร้อน                                    | ไม่ระบุ                                                              | ตามที่บันที             | fn 01.00                      |
| 21286411210                                                                                                    |                         |                                                                      |                                      |                                                                                     | 7                                                          | 10                                      |                                              | 🖋 บันทึกจบ                                                           | 🖌 บันปิด 💙              | 🤇 ยกเล็ก                      |
|                                                                                                    |                         |                                                                      |                                      |                                                                                     |                                                            |                                         |                                              |                                                                      |                         |                               |

### 🛠 การบันทึกเอกสารขอทำล่วงเวลา

# การบันทึกขอทำล่วงเวลา สามารถบันทึกได้ดังนี้

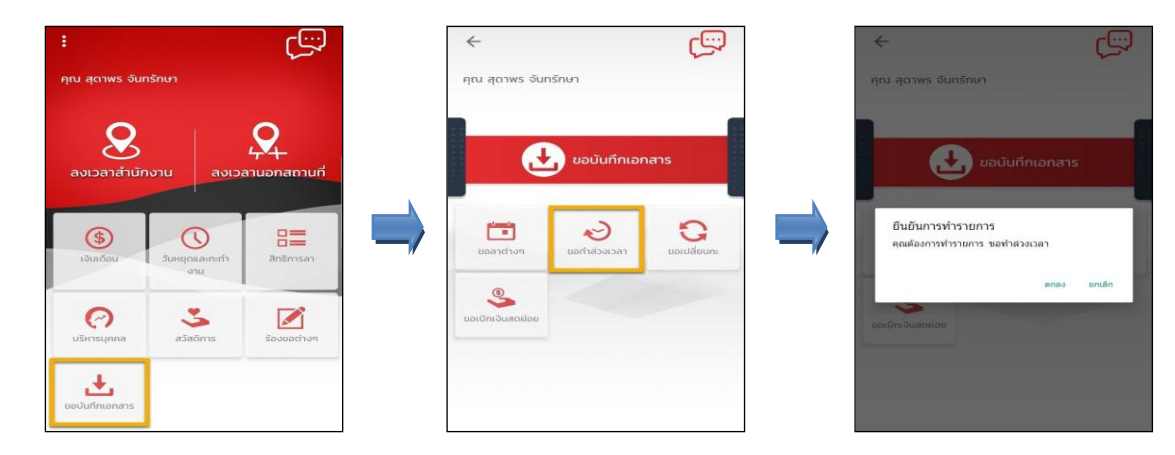

> เมื่อขึ้นขันการทำรายการเรียบร้อยแล้ว Bplus HRM Connect จะพามาที่หน้าจอขอทำล่วงเวลาให้โดยอัตโนมัติ →
 เลือก วันที่ต้องการขอทำล่วงเวลา → เลือก เวลาที่ต้องการขอทำล่วงเวลา → เลือก ประเภทโอที → บันทึก รายละเอียด →

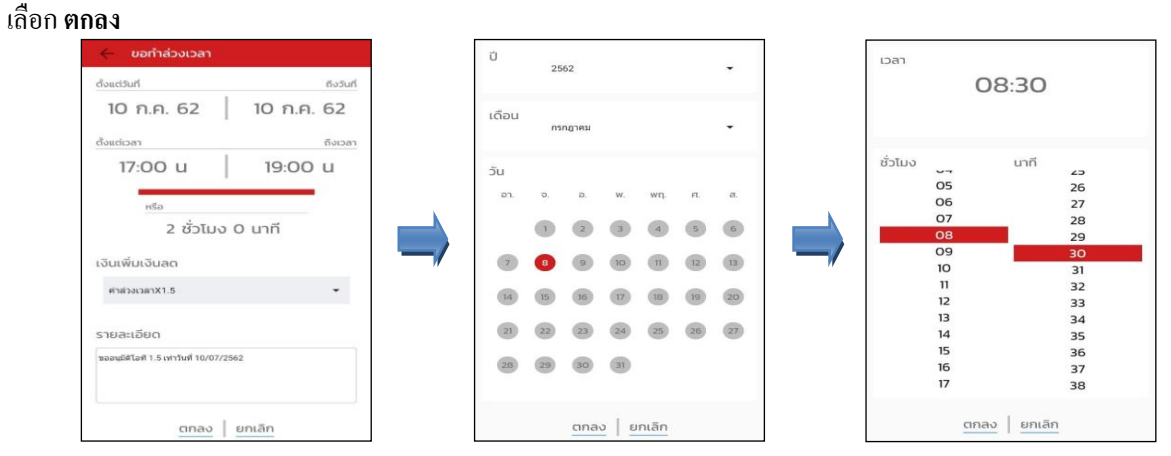

เมื่อทำรายการเรียบร้อยแล้วที่ Application HRM Connect จะพาไปที่หน้าตรวจสอบข้อมูลให้โดยอัตโนมัติ ซึ่งจะ แบ่งข้อความแจ้งเตือนออกเป็น 2 หัวข้อ คือการร้องขอ(Request) และการตอบกลับ(Respond)

### 🕸 Request (ของพนักงาน)

การร้องขอของพนักงาน (Request) คือ หน้าจอที่พนักงานสามารถตรวจสอบได้ว่า ได้ทำการร้องขอรายการอะไรไป ซึ่งในหัวข้อนี้ได้แจ้งรายละเอียดให้ทราบว่ามีการบันทึกขอทำล่วงเวลา เป็นโอทีประเภทไหน วันที่เท่าไร

| < 🔶 🏶                                           |                                                                                                    |
|-------------------------------------------------|----------------------------------------------------------------------------------------------------|
| คุณ สุดาพร จันทรักษา                            |                                                                                                    |
| บริษัท ตัวอย่างไปรแกรม อี-ปซิเนส พลัส จำกัด (1) | HTML Connect                                                                                                    |
| Bplus HRM Connect                               |                                                                                                    |
| ขออมูมิติ ทำงานขอกสำนักงาน                      | คุณ สุดาพร จันทรักษา                                                                                            |
| บออนุมิดี เปิดเวินสดช่อย                        |                                                                                                    |
| นออนุปติ เปลี่ยนกะ                              | 10 излатем 2562 (зат. 9-31                                                                                      |
| • ขออนูมัติ ส่วงเวลา (1)                        | ระบบได้ท่าการบันทึก ของกล่วงเวลา                                                                                |
| บออนุมิติ สางาน                                 | ต้งแต่วันที่ 10 ก.ค. 2562 เวลา 17:00<br>ถึงวันที่ 10 ก.ค. 2562 เวลา 19:00                                       |
| ของมุชิติ สวีชิการ                              | จานานรรม 0 รน 2 รรมเล 0 นาท<br>เงินหรือเงินตด คำส่วงเวลาX1.<br>หมายเหตุ ขออนมิติโอที่ 1.5 เท่ารินที่ 10/07/2562 |
| แด้อเหสร้องขอข้อมูสบุกกอต่างๆ                   |                                                                                                    |
| ແລ້ວຍິເມຍິນເວລາກໍ່ໄດ້ເບົາວານໃນກະ                |                                                                                                    |

#### 🕸 Respond (ของพนักงาน)

การตอบกลับของพนักงาน (Respond) คือ หน้าจอที่พนักงานสามารถตรวจสอบรายละเอียดที่ทำการขอทำล่วงเวลา ไปได้ โดยในหัวข้อนี้จะสามารถตรวจสอบได้ที่ ขออนุมัติ ล่วงเวลา ซึ่งจะแสดงรายละเอียดให้ทราบว่าต้องการขอโอทีประเภท ไหน วันที่เท่าไร จำนวนกี่ชั่วโมง

| ÷                                                          | <ul> <li>ขออนุมัติ ล่วงเวลา</li> <li>บรัชก ต่วงย่างใบรแกรม อี-08เนส พลัส. จำกัด</li> </ul>                                                                                                    |
|------------------------------------------------------------|----------------------------------------------------------------------------------------------------|
| คุณ สุดาพร จันทรักษา                                       | คุณ สุดาพร จันทรักษา                                                                                                    |
| บริษัท ตัวอย่างโปรแกรม อี-บิชิเนส พลัส จำกัด (1)           |                                                                                                    |
| Bplus HRM Connect                                          | 10 กรกฎาคม 2562 เวลา 9:31                                                                                                    |
| ขออนุฮิตี ทำงานมอกสำนักงาน                                 | เรียนคณ แลดา สมศรี                                                                                                    |
| ขออนุมัติ เป็กเงินสดช่อย                                   | ด้วยคุณ สุดาูพร จันทรักษา                                                                                                    |
| ขออนุชัต เปลี่ยนทะ                                         | ตาแหน่ง หนาง านPayron Support<br>ไขต่งาน ไม่สังกัด<br>สวนงาน ไม่สังกัดหน่วยงาน                                                                                                    |
| (I) racioca ກັບມຸລດຍ •                                     | แผนก บริการหลังการขายระบบเงินเดือน (ระดับ 2)<br>สาขา สำนักงาบใหญ่                                                                                                    |
| ขออนุมีดี สางาน                                            | มีความประสงค์ทำงานส่วงเวลา<br>ช่วงวันที่ :                                                                                                    |
| ขออนุมัติ สวัติการ                                         | 10/07/2562-10/07/2562<br>ช่วงเวลา:                                                                                                    |
| แจ้งผลร้องขอข้อมูลบุทกลต่างๆ                               | 1/ระบาทล่วงเวลา<br>คำส่วงเวลา21.5                                                                                                    |
| แจ้อยืนยันเวลาที่ได้เข้างานในทะ                            | เหตุผล :<br>0 วัน2 ชั่วโมง 0 นาที :ขออนุมัติโอที 1.5 เท่าวันที่ 10/07/2562<br>ธิ.ช.ชันทนาฟัตซิอาสกาอมทัติ                                                                                                    |
| บริษัท ตัวอย่างไปรแกรม อี-บิชิเนส พลัส จำกัด (Request) (1) | TO A DRAWN OF CAREER AND THE CAREER AND THE CAREER |
| Bplus HRM Connect (I)                                      |                                                                                                    |

### 🕸 Request (ของผู้อนุมัติ)

การร้องขอของผู้อนุมัติ (Request) คือ เมื่อพนักงานใด้รับการตอบกลับว่ามีการทำรายการขออนุมัติโอทีเข้ามาแล้ว ในขณะเดียวกันระบบจะส่งการร้องขอไปที่ผู้อนุมัติให้พิจารณาการขอทำล่วงเวลาของพนักงาน โดยที่หน้าจอตรวจสอบรายการ ของผู้อนุมัติ จะมีข้อความแจ้งเตือนที่การร้องขอ (Request) หัวข้อ รอการอนุมัติ ล่วงเวลา

| < 🔶 🏶                                                      | Sอการอนุบัติ ส่วงเวลา<br>บริบัท ต่วอย่างไปรแกรม 8-06เมล พลัล จำกัด (Request)                     |
|------------------------------------------------------------|--------------------------------------------------------------------------------------------------|
| คุณ เมลดา สมศรี                                            | คุณ เมลดา สมศรี                                                                                  |
| บริษัท ตัวอย่างไปรแกรม อี-ปีชิเนส พลัส จำกัด               | 10 mngэнц 2562 гнгэ 9/31                                                                         |
| Bplus HRM Connect<br>แจ้งผลการ Check In On Cloud พนักงาน   | เรียนคุณ เมลดา สมศรี                                                                             |
| แจ้งผลการอนุมัติ                                           | ด้วยคุณ สุดาพร รับหรีกษา<br>ตำแหน่ง พนักงานPayroll Support<br>ไขตั้งาน ไม่สิ่งกัด                |
| แอ้งผลงาก e-Welfare                                        | ส่วนงาน ใปสังก์ตหน่วยงาน<br>แผนก บริการหลังการขายระบบเงินเดือน (ระดับ 2)<br>สาขา สำนักงานใหญ่    |
| แร้งผลร้องขอข้อมูลบุคคลต่างๆ                               | มีความประสงค์ทำงานล่วงเวลา                                                                       |
| แจ้งรายชื่อผู้ที่ไปใด้มันทึกเวลา                           | ช่วงวันที่ :<br>10/07/2562-10/07/2562                                                            |
| บริษัท ตัวอย่างไปรแกรม อี-บิชิเนส พลัส จำกัด (Request) (1) | ช่วงเวลา :<br>17:00-19:00<br>ประเภทส่วงเวลา                                                      |
| Bplus HRM Connect                                          | คำส่วงเวลาX1.5<br>เหตุผล                                                                         |
| • รอการอนุบัติ ส่วงเวลา (1)                                | 0 วัน2 ชัวโมง 0 นาที่ เขออนุมัติโอที่ 1.5 เท่าวันที่ 10/07/2562<br>จึงเรียนมาเพื่อพิจารณาอนุมัติ |
| รอการอนุมิติ ลางาน                                         |                                                                                                  |
| รออนุมัติ ทำงานขอกสำนักงาน                                 | δύμεψ                                                                                            |

| บันทึก อนุมัติ                                                                                                    | บันทึก ไม่อนุมัดิ                                                                                                    |
|----------------------------------------------------------------------------------------------------|----------------------------------------------------------------------------------------------------|
| รียนคุณ แลดลา สมพรี<br>อ้านคุณ สุดาพร จันทรีกษา<br>ในแห่ง หนึ่งงานใจงาน<br>โปลงที่ม แปล้งกิดหน่ายงาน<br>เขางาน ในสิ่งกิดหน่ายงาน<br>เขางานข้ายสุดที่หางานไหญ่<br>โดงานข้าง<br>โดงานข้างสุดที่ เขางกิจการการการการการการการการการ<br>10/07/2562-10/07/2562<br>ไว้รณาต่างเวลา<br>กล่ายงานตาม<br>โดยามกลางเกลา<br>กล่ายงานตาม | เรียบคุณ แมลคา สมศรี<br>ดัวขอคุณ สุลาพร จันหรักษา<br>ต่านหน่ง พนิกงานคิงyool Support<br>รัชสร้าน ในสิ่งก็ตหน่วยงาน<br>แผนก บริการหลังการบายระบบเป็นเดือน (ระดัน 2)<br>ตารา สำนักงานใหญ่<br>ตารา เป็นการประกา<br>ประวาณหรือ<br>1970/7/2562<br>ช่วงเวลา :<br>77.70-9.00<br>ประเทศส.3.5<br>เทศส.3.5 |
| บันทึก ยกเล็ก                                                                                                    | นันถึก ยกเล็ก                                                                                                    |

### \* Respond (ของพนักงานและผู้อนุมัติ)

การตอบกลับของพนักงานและผู้อนุมัติ (Respond) คือ เมื่อผู้อนุมัติทำรายการพิจารณาแล้ว ระบบจะส่งผลการ พิจารณาไปให้พนักงานและผู้อนุมัติพร้อมกัน โดยระบบจะส่งข้อความไปที่การตอบกลับหัวข้อ แจ้งผลการอนุมัติ

| < <b>•</b>                                             | <ul> <li>แจ้งผลการอนุมัติ</li> <li>บริษัท ด้วยปางไปรแกรม 8-ชิชิเนส พ.ส.ส. จำกัด</li> </ul>              |
|--------------------------------------------------------|----------------------------------------------------------------------------------------------------|
| คุณ สุดาพร จันทรักษา                                   | คุณ สุดาพร จันทรักษา                                                                                    |
| ริษัท ตัวอย่างไปรแกรม อี-บิชิเนส พลัส จำกัด (1)        |                                                                                                    |
| Bplus HRM Connect                                      | 10 nsngnau 2562 נארב 9:58                                                                               |
| ขออนุมีติ ทำงานขอกสำนักงาน                             | เรียน คณ สุดาพร จันทรักษา                                                                               |
| ขออนุมัติ เป็กเงินสดปอย                                | ตามที่ได้ขออนุมัติส่วงเวลาตามรายละเอียด<br>ผู้บริหารได้อนมีดีเรียบร้อยแล้ว                              |
| ขออนุมัติ เปลี่ยนกะ                                    | บันทึกรายการ อนุมัติ<br>อ้างถึงจากบันที่ครายการ                                                         |
| •แจ้งผลการอนุมัติ (1)                                  | เรียนคุณ เมลดา สมศรี                                                                                    |
| แจ้งผลงาก e-Leave                                      | ด้วยคุณ สุดภาพร์ รินทริกษา<br>ตำแหน่ง ฟหนีกงาน/Payroll Support<br>ใชต์งาน ใม่สังกัด                     |
| แจ้งผลจาก e-Training                                   | สวมงาน เมลงทศพนวยงาน<br>แสนก บริหารหลังการขยระบบเงินเดือน (ระดับ 2)<br>สาขา สำนักงานใหญ่                |
| แจ้งผลร้องขอข้อมูลบุคกลต่างๆ                           | มีความประสงค์ทำงานส่วงเวลา<br>ช่วงวันที่ :                                                              |
| แจ้งยืนยับเวลาที่ได้เข้างานในทะ                        | 10/07/2562-10/07/2562<br>ອ້ານເກລາ:<br>17:00-19:00                                                       |
| วริษัท ตัวอย่างไปรแกรม อี-บิชิเนส พลัส จำกัด (Request) | ประเภทต่องเวลา<br>ต่าล่วงเวลาX1.5                                                                       |
| Bplus HRM Connect                                      | เทพหล<br>0 วัน2 ชั่วโมง 0 นาที เขออนุมัติโอที 1.5 เท่าวันที่ 10/07/2562<br>จึงเรียนมาเพื่อพิจารณาอนมัติ |

 การอ่านข้อมูลที่พนักงานขอทำส่วงเวลาจากมือถือเข้าโปรแกรมเงินเดือน สามารถทำได้ดังนี้ ไปที่หน้าจอ งาน บันทึกเวลา → เมนูย่อย อนุมัติค่าส่วงเวลา → เลือก เพิ่มเติม → เลือก อ่านจากแฟ้มขอส่วงเวลาจากมือถือ → จากนั้นเลือก ช่วงวันที่ที่ต้องการ → เลือก บันทึก

| แห้น รูรยาน หน้าห่าง 1818<br>เสรียงรายนั้นเป็น<br>เปลี่ยงสินแล้น แก้ไข<br>เปลี่ยงสินแล้น แก้ไข<br>เปลี่ยงสินแล้นแล้นแล้นแล้นแล้นแล้นแล้นแล้นแล้นแล้ |
|----------------------------------------------------------------------------------------------------|
|                                                                                                    |

> การตรวจสอบข้อมูลที่ถูกอ่านเข้าโปรแกรมเงินเดือนแล้ว สามารถทำได้ดังนี้ ไปที่หน้าจอ งานบันทึกเวลา → เลือก เมนูย่อย อนุมัติลางาน → เลือก เพิ่มเติม → เลือก บันทึกอนุมัติหลายพนักงานหลายประเภทเงินเพิ่มเงินหัก → จากนั้น เลือกช่วงวันที่ที่ต้องการ → เลือก อ่านค่าเดิม

| <b>A</b>                                            | บันทึกอนุมัติสางเวลา        |                                                                                                    |                                                                                                    |                                                                                                    |                                                                            |
|-----------------------------------------------------|-----------------------------|----------------------------------------------------------------------------------------------------|----------------------------------------------------------------------------------------------------|----------------------------------------------------------------------------------------------------|----------------------------------------------------------------------------|
| untu greoru nulaire tätei<br>                       |                             | ê                                                                                                    | บันทึกอนุมัติหลายพนักงานหลายประเท                                                                                                    | าหค่าส่วงเวลาและผืนพิเศษ                                                                                                    | - • ×                                                                      |
| เปลี่ยงสังการ 2010<br>การสร้อกา<br>                 | สอบสาม แล้วชาว ให้ไข้ ดังไป | urbu varite sames minime 381<br>urburfaure 1997<br>urburfaure 1997<br>urunnfidernerstundingen<br>uarcusernetenenstundingen<br>urunnfidernerstundingen<br>urunnfidernerst | bi                                                                                                    | 20107/2562<br>65946 31/07/2562                                                                                                    | รัก<br>เห็นของ ช่วงขับเชื่อ                                                |
| can trivañ<br>Galo<br>E                             |                             | พมักงาน<br>ขทัส ชัยหนักงาน 4<br>00002 สุดาทร รับหรักชา 08/0<br>00002 สุดาทร รับหรักชา 09/0<br>00002 สุดาทร รับหรักชา 10/6                                                                                                    | รับที่ กะ<br>อนุมัส์ รงัดกะ ย็อกะ<br>07/2562 00 โปรแกรมหานอรงากกะในวับนี้<br>07/2562 00 โปรแกรมหานอรงากกะในวันนี้<br>07/2562 00 โปรแกรมหานอรงากกะในวันนี้ | ปอดกอะเงินเพิ่ม<br>แต่งากข้อมาต่ะ ดักระบาทรุดป้อง<br>สำนักงามสาไ1.5 ไม่เรามู<br>สำนักงามสาไ1.5 ไม่เรามู<br>สำนักงามสาไ1.5 ไม่เรามู | ธอดเว็น<br>ริสิตนุมัติ สำนวน<br>ตามที่อนุมัติ 02.00<br>ตามที่อนุมัติ 02.00 |
| enuadienu<br>anglāšenies<br>unijāšeniu<br>mulišaenu |                             |                                                                                                    |                                                                                                    | 🖋 ปันทักรม                                                                                                    | ✓ มันเร็ก X อกเล็ก                                                         |

### การบันทึกเอกสารขอเปลี่ยนกะ

# ้วิธีการบันทึกขอเปลี่ยนกะ สามารถบันทึกได้ดังนี้

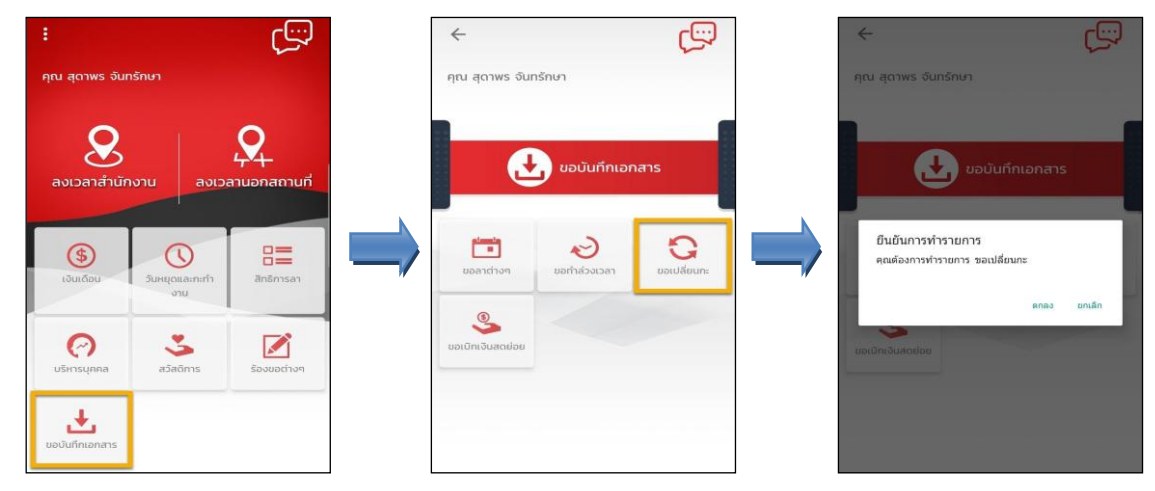

เมื่อยืนยันการทำรายการเรียบร้อยแล้ว Bplus HRM Connect จะพามาที่หน้าจองอเปลี่ยนกะให้โดยอัตโนมัติ 
 เลือก วันที่ต้องการงอเปลี่ยนกะ 
 เลือก กะปัจจุบัน 
 เลือก กะที่ต้องการเปลี่ยน

| ขอเปลี่ยนกะ           | Ŭ           | 25 | 562    |     |        |
|-----------------------|-------------|----|--------|-----|--------|
| 10 2 2 6 2            |             |    |        |     |        |
| IU 11.FI. 02          | เดอน        | n  | เกฎาคม |     |        |
| ເປັຈຈຸບັນ             | วัน         |    |        |     |        |
| วันงาน.พนักงานประจำ 👻 | <b>р</b> 1. | ο. | Ð.     | w.  | 2      |
| ต้องการเปลี่ยน        |             |    | 2      | 3   | 6      |
| บันหยุดประจำลัปดาห์ 👻 | 7           | 8  | 9      | 10  |        |
|                       | 14          | 15 | 16     | 17  | 19     |
| ขละเอยด               | 21          | 22 | 23     | 24  | 25     |
|                       | 28          | 29 | 30     | 31  |        |
| ตกลง ยกเลิก           |             |    | ตกล    | 0 6 | เกเลีย |

เมื่อทำราขการเรียบร้อยแล้วที่ Bplus HRM Connect จะพาไปที่หน้าตรวจสอบข้อมูลให้โดยอัตโนมัติ ซึ่งจะแบ่ง ข้อความแจ้งเตือนออกเป็น 2 หัวข้อ คือการร้องขอ (Request) และการตอบกลับ (Respond)

### 🕸 Request (ของพนักงาน)

การร้องขอของพนักงาน (Request) คือ หน้าจอที่พนักงานสามารถตรวจสอบได้ว่า ได้ทำการร้องขอรายการอะไรไป ซึ่งในหัวข้อนี้ได้แจ้งรายละเอียดให้ทราบว่ามีการบันทึกขอเปลี่ยนกะ

| < 🔶 👬                                            |                                                                            |
|--------------------------------------------------|----------------------------------------------------------------------------|
| คุณ สุดาพร จันทรักษา                             | Bplus HRM Connect<br>บริษัท ด้วอย่างไปรแกรม อี-บอิเมส พลัส จำกัด (Request) |
| บริษัท ตัวอย่างไปรแกรม อี-ปีชิเนส พลัส จำกัด (1) | คุณ สุดาพร จันทรักษา                                                       |
| Bplus HRM Connect                                |                                                                            |
| ขออนุมัติ ทำงานนอกสำนักงาน                       |                                                                            |
| ขออนุมัติ เนิกเงินสดย่อย                         | 10 กรกฎาคม 2562 เวลา 10:21                                                 |
| • ขออนุมัติ เปลี่ยนกะ (1)                        | ระบบได้ทำการบับทึก ขอเปลี่ยบกะ                                             |
| ของมุมัติ ส่วงเวลา                               | วัน 10 ก.ค.<br>กะปัจจุบัน วันงาน พนักงานประจำ                              |
| ขออนุปติ สางาน                                   | กะที่ต้องการเปลี่ยน: วันหยุดประจำสัปดาห์<br>หมายเหตฺ: ขอเปลี่ยนกะ          |
| ขออนุมัติ สวัติการ                               |                                                                            |
| แอ้งทะที่ด้องเข้าท่างาน                          |                                                                            |

### 卷 Respond (ของพนักงาน)

การตอบกลับของพนักงาน (Respond) คือ หน้าจอที่พนักงานสามารถตรวจสอบรายละเอียคที่ทำการขอเปลี่ยนกะ ไป ได้ โดยในหัวข้อนี้จะสามารถตรวจสอบได้ที่ ขออนุมัติ เปลี่ยนกะ ซึ่งจะแสดงรายละเอียดให้ทราบว่าต้องการขอเปลี่ยนกะวันไหน จากกะการทำงานใด เป็นกะการทำงานใด

| <                                                          | <ul> <li>บออนุมัติ เปลี่ยนกะ</li> <li>บริษัท ด้วงย่างไปรแกรม 8-บิชิเนส พลัส จำกัด</li> </ul> |
|------------------------------------------------------------|----------------------------------------------------------------------------------------------|
| คุณ สุดาพร จันทรักษา                                       | คุณ สุดาพร จันทรักษา                                                                         |
| าริษัท ตัวอย่างไปรแกรม อี-ปชิเนส พลัส จำกัด (1)            |                                                                                              |
| Bplus HRM Connect                                          | 10 กรกฎาคม 2562 เวลา 10:21                                                                   |
| ขออนุมัติ เท่างานนอกสำนักงาน                               | (Trijen) (1065) 31/45                                                                        |
| ของเวชิ เบิทเงินสตปอย                                      | ด้วยคณ สภาพร จันทรักษา                                                                       |
| • ขออนุบัติ เปลี่ยนกะ (1)                                  | ตำแหน่ง พนักงานPayroll Support<br>ใช่ตั้งาน ใม่สังกัด                                        |
| ขออนุมัติ ส่วงเวลา                                         | สวนงาน บนสงก์คพน่วยงาน<br>แผนก บริการหลังการของระบบเงินเดือน (ระดับ 2)<br>สาขา สำนักงานใหญ่  |
| ขออนุมัติ ลางาน                                            | มีความประสงค์เปลี่ยนกะการทำงาน<br>ความันดี                                                   |
| ขออนุมิติ สวีดีการ                                         | 10/07/2562-10/07/2562<br>3100# :                                                             |
| แจ้งกเที่ต้องเข้าทำงาน                                     | A02. วันงาน พนักงานประจำ<br>เป็นกะ :<br>04 วันพยายประจำสัปดาห์                               |
| แข้งผลการ Check In On Cloud พนักงาน                        | เหตุผล :<br>ขอเปลี่ยนกะ                                                                      |
| เริษัก ตัวอย่างโปรแกรม อี-ปีชิเนส พลัส จำกัด (Request) (1) | จึงเรียนมาเพื่อพิจารณาอนุมัติ                                                                |
| • Bplus HRM Connect (1)                                    |                                                                                              |

### 🕸 Request(ของผู้อนุมัติ)

การร้องขอของผู้อนุมัติ (Request) คือ เมื่อพนักงานใด้รับการตอบกลับว่ามีการทำรายการขอเปลี่ยนกะเข้ามาแล้ว ในขณะเดียวกันระบบจะส่งการร้องขอไปที่ผู้อนุมัติให้พิจารณาการขอเปลี่ยนกะของพนักงาน โดยที่หน้าจอตรวจสอบรายการ ของผู้อนุมัติ จะมีข้อความแจ้งเตือนที่การร้องขอ (Request) หัวข้อ **รอการอนุมัติ เปลี่ยนก**ะ

| ÷ 🔶 👬                                                      | <ul> <li>รอการอนุมัติ เปลี่ยนกะ<br/>บริมัท ด้วยข่างไปรแกรม อี-08เมส พลัส จำกัด (Request</li> </ul> |
|------------------------------------------------------------|----------------------------------------------------------------------------------------------------|
| คุณ เมลดา สมศรี                                            | คุณ เมลดา สมศรี                                                                                    |
| บริษัท ตัวอย่างไปรแกรม อี-มิชิเนส พลัส จำกัด               | 10 กากฎาคม 2562 เวลา 10:21                                                                         |
| Bplus HRM Connect                                          | 20000 0000 mm                                                                                      |
| แอ้อพลการ Check In On Cloud พนักงาน                        | เวยามศุณ เมตร ( สมคร                                                                               |
| แจ้งผลการอนุบัติ                                           | ดวยคุณ สุดาทราชบารกษา<br>ดำแหน่ง พนักงานPayroll Support<br>ไซด์งาน ไม่สังกัด                       |
| แอ้อผลงาก e-Welfare                                        | สวนงาน ใมลังกัดหน่วยงาน<br>แผนก บริการหลังการขายระบบเงินเดือน (ระดับ 2)<br>สาขา สำนัดงานใหญ่       |
| แจ้งผลร้องขอข้อมูลบุคคลต่างๆ                               | มีความประสงค์เปลี่ยนกะการทำงาน                                                                     |
| แจ้งรายชื่อผู้ที่ไม่ได้เป็นที่การลา                        | ช่วงวันที่ :<br>10/07/2562-10/07/2562                                                              |
| บริษัท ด้วอย่างไปรแกรม อี-บิชิเนส พลัส จำกัด (Request) (1) | ≼ mns .<br>A02.วันงาน.พนักงานประจำ<br>เว็บเวะ                                                      |
| Bplus HRM Connect                                          | 04.วันหยุดประจำสัปดาห์<br>เหตุผลู:                                                                 |
| • samsayนิติ เปลี่ยนทะ (1)                                 | ขอเปลี่ยนกะ<br>จึงเรียนมาเพื่อพิจารณาอนุมัติ                                                       |
| รอการอนุปติ ส่วงเวลา                                       |                                                                                                    |
| รอการถนุนัติ ลางาน                                         | ούμοίσ                                                                                             |

เมื่อผู้อนุมัติทำการเลือกอนุมัติหรือไม่อนุมัติแล้วจะมีหน้าจอให้บันทึกเหตุผลประกอบการพิจารฉาในครั้งนั้นๆ
 ด้วย จากนั้นกด บันทึก → ระบบจะทำการส่งผลการพิจารฉาไปให้พนักงานและผู้อนุมัติพร้อมกัน

| บันทึก อนุมัติ                                                                                                    | บันทึก ไม่อนุมัติ                                                                                                    |
|----------------------------------------------------------------------------------------------------|----------------------------------------------------------------------------------------------------|
| เรียบคุณ แลดา สมศรี<br>ด้วยคุณ แลกา สมศรี<br>ด้ายหอง หนึกงานPayroll Support<br>ใช่สงาน ไม่สังก็ตหน่วยงาน<br>สงาม สำนักงานใหญ่<br>สงามประสงค์เปลี่ยนกะการทำงาน<br>ข่องวันที่:<br>สงามประสงค์เปลี่ยนกะการทำงาน<br>ข่องวันที่:<br>สงามประสงค์เปลี่ยนกะการทำงาน<br>ข่องวันที่:<br>สงามประสงค์เปลี่ยนกะการทำงาน<br>ข่องวันที่:<br>สงามประสงค์เปลี่ยนกะการทำงาน<br>ข่องวันที่:<br>เป็นกะ:<br>เป็นกะ: | เรียนคุณ เมลดา สมศรี<br>สร้ายคณ สุดาหร จับหรักษา<br>ส่านหน่ง พบักงานPayroll Support<br>ชังเงาน ไปสังกัด<br>ส่างเงาน ไปสังกัดหน่ายงาน<br>แสนก หรักราหลัดการขายระบบเงิน(ต้อน (ระดัน 2)<br>สารา สำนักงานใหญ่<br>ปีด-วาปกันสร้างไปสื่อนกะการทำงาน<br>ช่วงวันที่:<br>10/07/2562-10/07/2562<br>จากกะ:<br>AQ, โนงาน หนักงานประจำ<br>เป็นกะ:<br>Q4,โนหนุดประจำสิปตาฟ<br>เหตุล: |
| บันทึก ยกเล็ก                                                                                                    | บันทึก ยกเล็ก                                                                                                    |

### 🕸 Respond (ของพนักงานและผู้อนุมัติ)

การตอบกลับของพนักงานและผู้อนุมัติ (Respond) เมื่อผู้อนุมัติทำรายการพิจารณาแล้ว ระบบจะส่งผลการพิจารณา ไปให้พนักงานและผู้อนุมัติพร้อมกัน โดยระบบจะส่งข้อความไปที่การตอบกลับหัวข้อ แ**จ้งผลการอนุมัติ** 

| < 🗎                                                    | <ul> <li>แจ้งผลการอนุมัติ</li> <li>นรัชก ส่วยปางไปรแกรม 5-0ชีแนส พลัส เจ่ากัด</li> </ul>       |
|--------------------------------------------------------|------------------------------------------------------------------------------------------------|
| คุณ สุดาพร จันทรักษา                                   | คุณ สุดาพร จันทรักษา                                                                           |
| มริษัท ตัวอย่างไปรแกรม อี-บิชิเนส พลัส จำกัด (1)       |                                                                                                |
| Bplus HRM Connect                                      | 10 הארט 2562 באר 10.23                                                                         |
| นออนุชีตี ทำงานนอกสำนักงาน                             | เรียน คณ. สุดาพร จับทรักษา                                                                     |
| นออนุบัติ เป็กเงินสตย่อย                               | ตามที่ได้ขอเปลี่ยนกะตามราละเอียด<br>ผู้บริหารใต้อนุมัตีเรียบร้อยแล้ว                           |
| ขออนุมิติ เปลี่ยนกะ                                    | บันทึกรายการ อนุมัส                                                                            |
| •แจ้งผลการอนุมัติ (1)                                  | ទាំងរបស់មានដែរជាតិនេះ<br>ទើនបណ្តាល បេរតទា តារាគន                                               |
| ແດ້ວນເລວາກ e-Leave                                     | ด้วยคุณสุดาพร จับหวักษา<br>ตำแหน่ง พนักงานPayroll Support<br>ใช่ต่องาน ไม่สิ่งกัด              |
| แจ้งผลจาก e-Training                                   | ส่วนงาน ไม่สังกัดหน่วยงาน<br>แผนก บริการหลังการขายระบบเงินเดือน (ระดับ 2)<br>สาวา สำนักงานใหญ่ |
| แจ้งผลร้องขอข้อมูลบุกคลต่างๆ                           | มีความประสงค์เปลี่ยนกะการทำงาน<br>ข่องวันที่ :                                                 |
| แอ้งยืนยับเวลาที่ได้เข้างานในกะ                        | 10/07/2562-10/07/2562<br>จากตะ :<br>402 วันงาน หนัดงานประจำ                                    |
| มริษัก ตัวอย่างโปรแกรม อี-บิชิเนส พลัส จำกัด (Request) | เป็นกะ :<br>04.วันหลุดประจำสัปดาห์                                                             |
| Bplus HRM Connect                                      | ขอเปลี่ยนกะ<br>จึงเรียนมาห่อพิจารณาอนุมัติ                                                     |

การอ่านข้อมูลที่พนักงานขอเปลี่ยนกะจากมือถือเข้าโปรแกรมเงินเดือนสามารถทำได้ดังนี้ ไปที่หน้าจอ งานบันทึก
 เวลา → เมนูย่อย กะทำงานพนักงาน → เลือก เพิ่มเติม → เลือก อ่านจากแฟ้มเปลี่ยนกะบนมือถือ → จากนั้นเลือกช่วงวันที่ที่
 ต้องการ → เลือก บันทึก

|                                                                                                    |                                                                                                    | n                                                                                                    | ะทำงาน        | 1 |                                                                              |                                            |     |
|----------------------------------------------------------------------------------------------------|----------------------------------------------------------------------------------------------------|----------------------------------------------------------------------------------------------------|---------------|---|------------------------------------------------------------------------------|--------------------------------------------|-----|
| ฟัน ฟ้านวณ ฐาองาน พบ้าต่าง รีอีโป้<br>โป้ ฟ้านวณ ฐาองาน พบ้าต่าง รีอีโป้<br>โป้ 🎯 🎯 🥥                                                                                                    | 🎯 💋<br>ສື່ແຫຼ່ ອໍ່ມສາ                                                                                                    | 🥜 🧔<br>สอบถาม แจ้งข่าว                                                                                                    | CO CO TELES   |   |                                                                              |                                            |     |
| การตั้งผ่า กะ<br>คารตั้งผ่า กะ<br>ประกาศกะแบบเวลาที่งานเกิงคงที่(U)<br>ประกาศกะแบบเวลาที่งานกิ่งคงที่(U)                                                                                                    | nz                                                                                                    | ชื่อกะ                                                                                                    | เวลาที่บันทึก |   | อ่าน                                                                         | บันทึกการขอเปลี่ยนกะจากมือกึ               | D   |
| Anteritation       Anteritation       Anteritation | 1/256,2         802,2           1/256,2         802,2           1/256,2         802,2           1/256,2         802,2           1/256,2         802,2           1/256,2         802,2           1/256,2         802,2           1/256,2         802,2           1/256,2         802,2           1/256,2         802,2           1/256,2         802,2           1/256,2         802,2           1/256,2         802,2           1/257,256,2         802,2           1/257,552,4         802,2           1/257,552,4         802,2           1/257,552,4         802,2           1/257,552,4         802,2           1/257,552,4         802,3           1/257,552,4         802,3           1/257,552,4         802,3           1/257,552,5         802,3           1/257,552,5         802,3           1/257,552,5         802,3           1/257,552,5         802,3           1/257,552,5         802,3           1/257,552,5         802,3           1/257,552,5         802,3           1/257,552,5         802,3           1/257,552,5 <td>รับของ เหมืองานปละว่า<br/>โรงกาม เหมืองานปละว่า<br/>โรงกาม เหมืองานปละว่า<br/>โรงกาม เหมืองานปละว่า<br/>โรงกาม เหมืองานปละว่า<br/>โรงกาม เหมืองานปละว่า<br/>โรงกาม เหมืองานปละว่า<br/>โรงกาม เหมืองานปละว่า<br/>โรงกาม เหมืองานปละว่า<br/>โรงกาม เหมืองานปละว่า<br/>โรงกาม เหมืองานปละว่า<br/>โรงกาม เหมืองานปละว่า<br/>โรงกาม เหมืองานปละว่า<br/>กะวันของ</td> <td></td> <td>-</td> <td>ada unte sociario della<br/>mendique<br/>rinsuelossificante<br/>disactive<br/>de</td> <td>vonnu<br/>vonnu<br/>0,007(2562<br/>31,07/2562</td> <td>v C</td> | รับของ เหมืองานปละว่า<br>โรงกาม เหมืองานปละว่า<br>โรงกาม เหมืองานปละว่า<br>โรงกาม เหมืองานปละว่า<br>โรงกาม เหมืองานปละว่า<br>โรงกาม เหมืองานปละว่า<br>โรงกาม เหมืองานปละว่า<br>โรงกาม เหมืองานปละว่า<br>โรงกาม เหมืองานปละว่า<br>โรงกาม เหมืองานปละว่า<br>โรงกาม เหมืองานปละว่า<br>โรงกาม เหมืองานปละว่า<br>โรงกาม เหมืองานปละว่า<br>กะวันของ |               | - | ada unte sociario della<br>mendique<br>rinsuelossificante<br>disactive<br>de | vonnu<br>vonnu<br>0,007(2562<br>31,07/2562 | v C |
| อนุมีต่ลางาน                                                                                                    | <ul> <li>■ 11/07/2562 A02</li> <li>■ 10/07/2562 A02</li> <li>■ 09/07/2562 A02</li> <li>■ 09/07/2562 A02</li> </ul>                                                                                                    | รับงาน หนักงานประจำ<br>รับงาน.หนักงานประจำ<br>รบงาน.หนกงานบระจา                                                                                                    |               |   |                                                                              |                                            |     |

> การตรวจสอบข้อมูลที่ถูกอ่านเข้าโปรแกรมเงินเดือนแล้ว สามารถทำได้ดังนี้ ไปที่หน้าจอ งานบันทึกเวลา → เมนู ย่อย กะทำงานพนักงาน → เลือก พนักงานคนที่ต้องการ → เลือก ฟื้นฟู → จะเห็นว่ามีการเปลี่ยนกะจาก A02 วันงาน. พนักงานประจำ เป็นกะ 04 วันหยุดประจำสัปดาห์ ตามที่ได้มีการอนุมัติเข้ามา

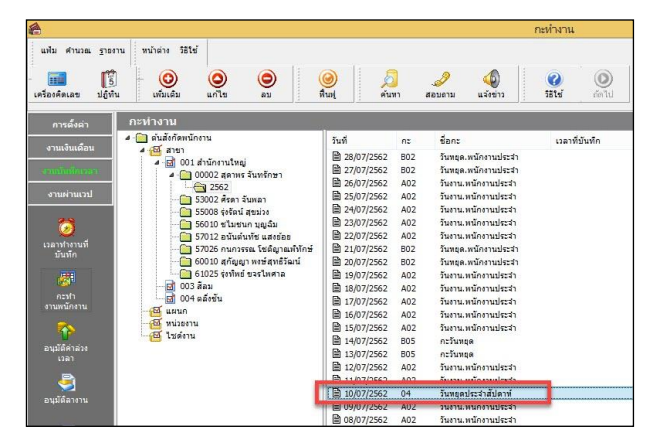

# 🛠 การบันทึกเอกสารขอเบิกเงินสดย่อย

# การบันทึกขอเบิกเงินสดย่อย สามารถบันทึกได้ดังนี้

> เข้า Bplus HRM Connect บน Smart Phone → เลือกเมนู ขอบันทึกเอกสาร → เลือกเมนู ขอเบิกเงินสดย่อย
 → จากนั้น จะมีหน้าต่างขึ้นมาให้ ยืนยันการทำรายการ

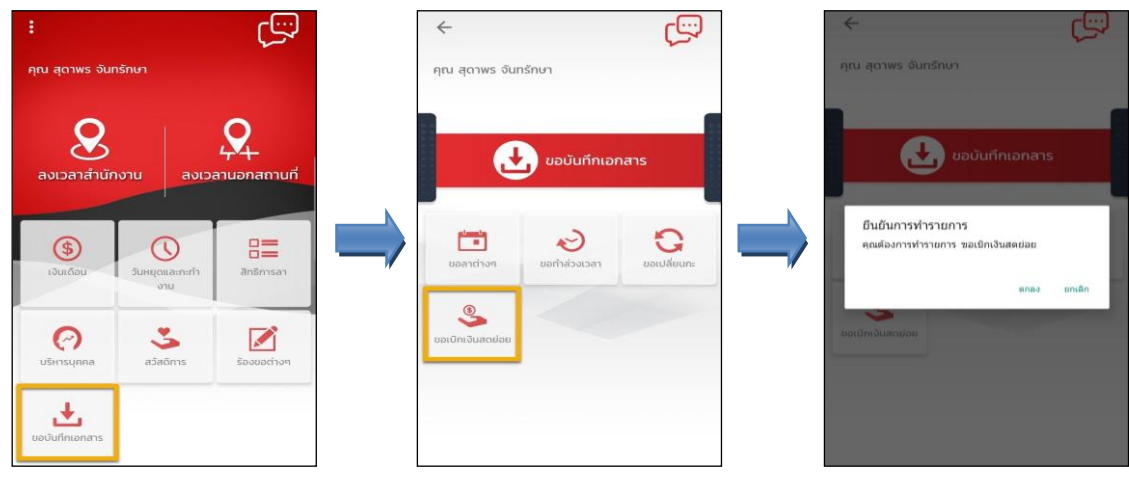

เมื่อยืนยันการทำรายการเรียบร้อยแล้วจะเข้ามาที่หน้าจอขอเบิกเงินสดย่อย พนักงานสามารถเลือกวันที่ขอทำ
 รายการได้ > จากนั้นเลือก ประเภทเงินสดย่อยที่ต้องการขอเบิก > บันทึก จำนวนเงิน ที่ด้องการ > บันทึก รายละเอียดที่

ต้องการขอเบิก **→** เลือก **ตกลง** 

| ขอเบิกเงินสดย่อย     |   | ปี    | 25  | 62    |       |       |    |
|----------------------|---|-------|-----|-------|-------|-------|----|
| 1                    |   |       | 2.0 | VL.   |       |       |    |
| 8 ก.ค. 62            |   | เดือน | ns  | กฎาคม |       |       |    |
| ระเภท                |   |       |     |       |       |       |    |
| ศำพาหนะ              |   | วัน   |     |       |       |       |    |
|                      |   | อา.   | Ð.  | Ð.    | w.    | wη.   | Я. |
| ำนวนเงิน             |   |       |     | 2     | 3     |       | 5  |
| 500                  | / | 7     | 0   | 9     | 10    | 1     | 12 |
| ายละเอียด            |   |       | 15  | 15    | 17    | 10    |    |
| อเบิกค่าพานะ 500 มาท |   |       | 9   |       |       |       | 9  |
|                      |   | 21    | 22  | 23    | 24    | 25    | 26 |
| ตกลง ยกเลิก          |   | 28    | 29  | 30    | 31    |       |    |
|                      |   |       |     | ตกล   | o   E | กเลิก |    |

เมื่อทำรายการเรียบร้อยแล้วที่ Bplus HRM Connect จะพาไปที่หน้าตรวจสอบข้อมูลให้โดยอัตโนมัติ ซึ่งจะแบ่ง ข้อความแจ้งเตือนออกเป็น 2 หัวข้อ คือการร้องขอ (Request) และการตอบกลับ (Respond)

### \* Request (ของพนักงาน)

การร้องขอของพนักงาน (Request) คือ หน้าจอที่พนักงานสามารถตรวจสอบได้ว่า ได้ทำการร้องขอรายการอะไร ไป ซึ่งในหัวข้อนี้ได้แจ้งรายละเอียดให้ทราบว่ามีการบันทึกขอเบิกเงินสดย่อยประเภทไหน วันที่เท่าไร

| ← 💼 🛟                                            | Bplus HRM Connect<br>บริษัท ด้วอย่างโปรแกรม อี-ปซีเนส พลัส จำกัด (Request) |
|--------------------------------------------------|----------------------------------------------------------------------------|
| บริษัท ตัวอย่างโปรแกรม อี-บิชิเนส พล์ส จำกัด (1) | คุณ สุดาพร จันทรักษา                                                       |
| Bplus HRM Connect                                |                                                                            |
| ขออนุมิดี ทำงามนอกสำนักงาน                       |                                                                            |
| • ขออนุปิติ เบิกเงินสตย่อย (1)                   | 10 กรกฎาคม 2562 เวลา 11:58                                                 |
| ขออนุมัติ เปลี่ยนกะ                              | ระบบได้ทำการบันทึก ขอเบิกเงินสดย่อย                                        |
| ขออนุมัติ ส่วงเวลา                               | RC:(808)<br>2019ประเภท: คำพาหนะ                                            |
| ของมุมัติ ลางาน                                  | จำนวนเงิน :500.00<br>หมายเหตุ: ขอเบิกค่าพาหนะ 500 บาท                      |
| ของมุมัติ สวีติการ                               |                                                                            |

#### Respond (ของพนักงาน)

การตอบกลับของพนักงาน (Respond) คือ หน้าจอที่พนักงานสามารถตรวจสอบรายละเอียดการขอเบิกเงินสดย่อย ได้ โดยในหัวข้อนี้จะส่งการตอบกลับมาที่ ขออนุมัติ เบิกเงินสดย่อย ซึ่งจะแสดงรายละเอียดให้ทราบว่าต้องการขอเบิกเงินสดย่อย ประเภทไหน วันที่เท่าไร จำนวนกี่บาท

| < 🔶 🏶                                                      | <ul> <li>ขออนุมัติ เบิกเงินสดย่อย</li> <li>บริษัท ด้วงย่างไประกรม 5-บิชิเนส พลัส จำกัด</li> </ul> |
|------------------------------------------------------------|---------------------------------------------------------------------------------------------------|
| คุณ สุดาพร จันทรักษา                                       | คุณ สุดาพร จันทรักษา                                                                              |
| บริษัท ตัวอย่างไปรแกรม อี-บิชิเนส พลัส จำกัด (1)           |                                                                                                   |
| Bplus HRM Connect                                          | 10 กรณาคม 2562 เวลา 11-58                                                                         |
| ขออนุมัติ ทำงานนอกสำนักงาน                                 |                                                                                                   |
| • ขออนุนัต เนิกเวินสตน์อย (1)                              | เรียนคุณ เมลดา สมศรี                                                                              |
| ของมูมิติ เปลี่ยนกะ                                        | ตัวเอคุณ สุภาพร จันทริกษา<br>ตำแหน่ง พนักงานPayroll Support<br>ไซซ์งาน ไม่สังกิต                  |
| กละเงะระ กับมุยสน                                          | ส่วนงาน ไม่สังกัดหน่วยงาน<br>แผนกาบอีกกรรดลังการขายระบบแจ้นเดือน (ระดับ 2)                        |
| ขออนุมัติ ลางาน                                            | สาขา สานกงานเหญ<br>มีความประสงค์เย็กเงินสดย่อย                                                    |
| ขออนุมัติ สวีดีการ                                         | ตำพาหนะ<br>วันที่                                                                                 |
| แจงกะที่ต้องเข้าทำงาน                                      | 08/07/2562<br>ชอดเงิน<br>500.00                                                                   |
| แจ้งผลการ Check In On Cloud พนักงาน                        | เหตุผล :<br>ขอเบิกคำพาหนะ 500 บาท                                                                 |
| บริษัท ด้วอย่างไปรแกรม อี-มีชิเนส พลัส จำกัด (Request) (1) | จึงเรียนมาเพื่อพิจารณาอนุมิติ                                                                     |
| Bplus HRM Connect (1)                                      |                                                                                                   |

### 🕸 Request (ของผู้อนุมัติ)

การร้องขอของอนุมัติ (Request) คือ เมื่อพนักงานใด้รับการตอบกลับว่ามีการทำรายการขอเบิกเงินสดย่อยเข้า มาแล้ว ในขณะเดียวกันระบบจะส่งการร้องขอไปที่ผู้อนุมัติให้พิจารณาการขอเบิกเงินสดย่อยของพนักงาน โดยที่หน้าจอ ตรวจสอบรายการของผู้อนุมัติ จะมีข้อความแจ้งเตือนที่การร้องขอ (Request) หัวข้อ **ขออนุมัติ เบิกเงินสดย่อย** 

| < 🔶 👬                                                      | Sວອບຸນັຕິ ເບີກເວັບສດຍ່ອຍ<br>ບຣິທີ ຕົວໜ່າວໄປສະກຣນ 8-ບິທິບສ ເພສິ ດຳກົດ (Request) |
|------------------------------------------------------------|--------------------------------------------------------------------------------|
| คุณ เมลดา สมศรี                                            | คุณ เมลดา สมศรี                                                                |
| Bplus HRM Connect                                          |                                                                                |
| แจ้งผลการ Check In On Cloud พนักงาน                        | 10 пзпдтян 2562 года 11:58                                                     |
| แจ้งผลการอนุมัติ                                           | เรียนคุณ เมลดา สมศรี<br>ดัวเวอง สุดวาทร์ วันหรักหาว                            |
| แอ้อผลจาก e-Welfare                                        | ต่านหนึ่ง หนักงานPayroll Support<br>ไข้ต่านไม่ส่งกัด<br>ส่วนงานไม่สังกัด       |
| แจ้งผลร้องขอข้อมูลบุคคลต่างๆ                               | แผนกาบริการหลังการขายระบบเงินเดือน (ระดับ 2)<br>สาขา สำนักงานใหญ่              |
| แจ้งรายชื่อผู้ที่ไม่ได้บันทึกเวลา                          | มีความประสงค์เบ็กเงินสดย่อย<br>คำพวานประ                                       |
| บริษัท ตัวอย่างไปรแกรม อี-บิชิเนส พลัส จำกัด (Request) (1) | วันที่<br>08/07/2562                                                           |
| Bplus HRM Connect                                          | ยอดเงิน<br>500.00<br>เพศสต :                                                   |
| รอการอนุมัติ เปลี่ยนกะ                                     | ขอเบ็กค่าพาหนะ 500 บาท<br>จึงเรียนมาเพื่อพิจารณาอนุมัติ                        |
| รอการอนุมัติ ส่วงเวลา                                      |                                                                                |
| •รออนุบัติ เบิกเงินสดข่อย (1)                              | δύμοἰ Ι                                                                        |

เมื่อผู้อนุมัติทำการเลือกอนุมัติหรือไม่อนุมัติแล้วจะมีหน้าจอให้บันทึกเหตุผลประกอบการพิจารณาในครั้งนั้นๆ
 ด้วย จากนั้นกดบันทึก → ระบบจะทำการส่งผลการพิจารณาไปให้พนักงานและผู้อนุมัติพร้อมกัน

| п миц б гум                                                                                                    | บนทก เมอนุมต                                                                                                    |
|----------------------------------------------------------------------------------------------------|----------------------------------------------------------------------------------------------------|
| รียบคุณ แลลา สมศรี<br>ด้วยคุณ แลาพร จันทรักษา<br>กันเหน่ง หนึ่งหนึ่งหน้ายงาน<br>เห็นเหน่ง หนึ่งการบายระบบแจ้นเดือน (ระดัน 2)<br>กราง กำนั้นด้างการบายระบบแจ้นเดือน (ระดัน 2)<br>กราง กำนั้นด้างการบัญ<br>เด็จวามประสงค์เป็กเงินสดย่อย<br>กรางกนะ<br>เรา กำนั้นด้างกับ<br>เรา กำนั้น<br>เรา กำนั้น<br>เรา กำนั้น<br>เรา การบายระบบ<br>เรา การบาย<br>เรา การบาย | เรียนคุณ เมลตา สมศรี<br>ด้วยคุณ สุดาพร จันทรักษา<br>ดำแหน่ง พนักวามPayroll Support<br>ไขส่งวน ไม่สังก็สายของวน<br>สายเป็นก็สายของวน<br>สายา สำนักงานใหญ่<br>สายา สำนักงานใหญ่<br>สายา สำนักงานใหญ่<br>สายา สำนักงานใหญ่<br>สายา สำนักงานใหญ่<br>สายา สำนักงานใหญ่<br>สายางกับสายของบละ<br>สายางการของบละ<br>สายางการของบละ<br>สายางการของบละ<br>สายางการของบละ<br>สายครั้ง<br>เป็นที่<br>2000 การบละ<br>ชอยปีกล่างการของบละ<br>รอยปีกลางการของบละ |
| บันทึก ยกเล็ก                                                                                                    | บันทึก ยทเล็ก                                                                                                    |

MNSP

### 🕸 Respond (ของพนักงานและผู้อนุมัติ)

การตอบกลับของพนักงานและผู้อนุมัติ (Respond) เมื่อผู้อนุมัติทำรายการพิจารณาแล้ว ระบบจะส่งผลการพิจารณา ไปให้พนักงานและผู้อนุมัติพร้อมกัน โดยระบบจะส่งข้อความไปที่การตอบกลับหัวข้อ แจ้งผลการอนุมัติ

| < 💼 🌺                                                  | 🤞 แจ้งผลการอนุมัติ<br>บริษัท ตัวอย่างไปรแกรม อิ-มิชิเนส พลัส จำกัด                                                           |
|--------------------------------------------------------|----------------------------------------------------------------------------------------------------|
| คุณ สุดาพร จันทรักษา                                   | คุณ สุดาพร จันทรักษา                                                                                                    |
| ริษัท ตัวอย่างไปรแกรม อี-ปิชิเนส พลัส จำกัด (1)        |                                                                                                    |
| Bplus HRM Connect                                      | 10 กรกฎาคม 2562 เวลา 12:00                                                                                                   |
| ขออนุฮิตี ทำงานนอกสำนักงาน                             | เรียน คุณ สุดาพร จันทรักษา                                                                                                   |
| ขออนุชีดี เป็กเงินสุดข่อย                              | ตามที่ได้ขออนมัติเม็กเงินสดย่อยตามรายละเอียด<br>ผู้บริหารโต้อนมัติเรียบร้อยแล้ว                                              |
| ขออนุมิติ เปลี่ยนกะ                                    | บันทึกรายการ อนุมัติ                                                                                                    |
| •แจ้งผลการอนุมัติ ())                                  | อางองจากบนทกรายการ<br>เรียนคุณ เมลดา สมศรี                                                                                   |
| แจ้งผลจาก e-Leave                                      | ด้วยคณ สุดาทร จันทวักษา<br>ดำแหน่ง พนิกงามPayroll Support<br>วิชธภายวันดังก่อ                                                |
| ແດ້ວະអลຈາກ e-Training                                  | เรื่องเงาน ไม่สิ่งก็ตหน่วยงาน<br>สามานไม่สิ่งก็ตหน่วยงาน<br>แสนบ บริการหลังการชายธะบบเงินเดือน (ระดับ 2)<br>สาขา สำมัณานโหญ่ |
| แจ้งผสร้องขอข้อมูลบุคคลต่างๆ                           | มีความประสงค์เป็กเงินสดย่อย                                                                                                  |
| แอ้งยืนยันเวลาที่ได้เข้างานในกะ                        | ทางาทนอ<br>วันที่<br>08/07/2562                                                                                              |
| บริษัท ตัวอย่างไปรแกรม อี-บิชิเนส พลัส จำกัด (Request) | 10041311<br>500.00<br>119848 :                                                                                               |
| Bplus HRM Connect                                      | ขอเป็กคำพาหนะ 500 บาท<br>จึงเรียนมาเพื่อพิจารณาอนมัติ                                                                        |

การอ่านข้อมูลที่พนักงานขอเบิกเงินสดข่อขจากมือถือเข้าโปรแกรมเงินเดือนสามารถทำได้ดังนี้ ไปที่หน้าจอ งาน
 เงินเดือน → เมนูข่อย เงินได้เงินหัก → เลือก เพิ่มเติม → เลือก อ่านจากแฟ้มขอเบิกเงินสดย่อย → จากนั้นเลือกช่วงวันที่ที่
 ต้องการ → เลือก บันทึก

| 4                                     |                         |                                                                |                      |                          |                   | แสดงข้อมูล       | ประกอบกา         | เค่านวณ     |                      |                  |              |    |              |
|---------------------------------------|-------------------------|----------------------------------------------------------------|----------------------|--------------------------|-------------------|------------------|------------------|-------------|----------------------|------------------|--------------|----|--------------|
| แฟม คำนวณ ราชงา<br>ครื่องคิดเลข ปฏิที | ณ   หน้าต่<br>]<br>น [เ | 118 วิธีไข้                                                    | <b>()</b><br>พื้นหุ่ | <u>ผู้</u><br>ค่นทา ส    | <i>3</i><br>อบดาม | (ปี)<br>แจ้งข่าว | <b>2</b><br>5515 | ()<br>ถัดไป |                      |                  |              |    |              |
|                                       | ud                      | ดินเพิ่มดินหักอื่นๆ(N)                                         | - 1                  |                          |                   |                  |                  |             | อ่า                  | นแฟ้มบันทึกรายกา | ารเงินสดย่อย |    |              |
| птымыт                                |                         | สำนวนวันท่างานพนักงานรายวัน(O)                                 | •                    | การคำนวณเฉพาะงวด         |                   | _                |                  |             | แปน แก้ได้ เหมือต่อง | 551el @          | rth 🖓        |    |              |
| งานสับแล้อน                           |                         | ลาออก(P)                                                       | <u>،</u>             | ทักเฉหาะงวด              |                   |                  |                  |             |                      |                  |              |    |              |
| งานบันทึกเวลา                         |                         | ปขับผินเลือน(Q)                                                | + 2                  | 11                       |                   |                  |                  |             |                      |                  |              |    |              |
| งานผ่านเวป                            |                         | พักงาน(R)                                                      | - + [ <sup>*</sup>   | 10 112012010 1125 12:212 |                   |                  |                  |             | สาหนดช่วงพนักงาน     | ทุกคน            |              | ¥  | <b>\$</b> 27 |
|                                       |                         | กลับจากทักงาน(S)                                               | •                    |                          |                   | N                |                  |             | ตั้งแต่วันที่        | 01/07/2562       |              |    | 13           |
|                                       | 4-0                     | บันทึกเงินประจำหุกงวด(T)                                       | + [                  | ערטו                     |                   | 13               |                  |             | ถึง                  | 31/07/2562       |              |    | 1            |
|                                       |                         | ลบรายการบันทึกหลายพนักงาน(U)                                   |                      |                          |                   |                  |                  |             |                      |                  | 🖌 บันทึก     | Xu | กเล็ก        |
| 🤹<br>калъ                             |                         | สร้างแฟ้ม Excel ช่วยปันทึกรายการ(E)<br>อ่านแฟ้มบันทึกรายการ(V) |                      |                          |                   |                  |                  |             |                      |                  |              |    |              |
|                                       |                         | อ่านะฟัมขอสวัสดิการ(W)                                         |                      |                          |                   |                  |                  |             |                      |                  |              |    |              |
|                                       |                         | อ่านแฟ้มขอเบิกเงินสดย่อย(X)                                    |                      |                          |                   |                  |                  |             |                      |                  |              |    |              |
|                                       |                         | อ่านจากแฟ้มขอลาบนมือกือ(V)<br>อ่านจากแฟ้มขอล่วงเวลาบนมือกือ(Z) |                      |                          |                   |                  |                  |             |                      |                  |              |    |              |

การตรวจสอบข้อมูลที่ถูกอ่านเข้าโปรแกรมเงินเดือนแล้ว สามารถทำได้ดังนี้ ไปที่หน้าจอ งานบันทึกเวลา → เมนู
 ย่อย อนุมัติลางาน → เลือก เพิ่มเติม → เลือก บันทึกอนุมัติหลายพนักงานหลายประเภทเงินเพิ่มเงินหัก → จากนั้นเลือกช่วง
 วันที่ที่ต้องการ → เลือก อ่านค่าเดิม

| แพ้ม แก้ไข มุมมอง                                    |                                                                         |                  | บันทึกผิ                               | มนเพิ่มเงินหักใน                | งวด 🔓                               |                      |                  |                      | - • ×                  |
|------------------------------------------------------|-------------------------------------------------------------------------|------------------|----------------------------------------|---------------------------------|-------------------------------------|----------------------|------------------|----------------------|------------------------|
| (ครื่องคิดเลข ปฏิทิน                                 | พน้าต่าง วิธีใช้<br>เพิ่มเติม แก้ไข                                     | )<br>au          | <b>()</b><br>พื้นฟู                    | /<br>ค้นหา ส                    | <i>3</i><br>อบดาม                   | 00<br>7514<br>11     | ⊐<br>⊐           | ⊇⊳<br>เันเท็ก ช่วยบั | <b>ไ</b> ปมชื่อ        |
| กรองสังกัดพนักงานที่<br>กรองสาขา ไ<br>กรองหน่วยงาน ไ | ต้องการบันทึก เลือกประเภทเงิน<br>.ม่ต้องกรองสาขา<br>ไม่ต้องกรองหน่วยงาน | แพ็มเงินทักที่ตั | องการบันทึก<br>กรองแผนก<br>กรองไชด์งาน | A016.บริการหล่<br>ไม่ต้องกรองไช | ังการขายระบบเ <sup>เ</sup><br>ดังาน | งินเดือน ✓<br>✓      |                  |                      | in the second          |
|                                                      | พนักงาน                                                                 |                  | ประเภทเ                                | งินเพิ่มเงินทัก                 | 1                                   | วันที                |                  | ยอดเงิน              |                        |
| รทัส<br>J0002 สุดาพร จั                              | ชื่อพนักงาน<br>ในทรักษา                                                 | รทัส<br>1622     | ชื่อประเภทเงิ<br>ค่าพาหนะ              | นเพิ่มเงินทัก                   | ยังใช้งาน?<br>Y                     | รายการ<br>08/07/2562 | ้สำนวน<br>500.00 | ครั้ง<br>1.00        | ทักค่าใช้ล่าย<br>00.00 |